# トレンドラインの描画・削除

トレンドラインツール機能では、様々なトレンドラインをチャート上に表示させることができます。

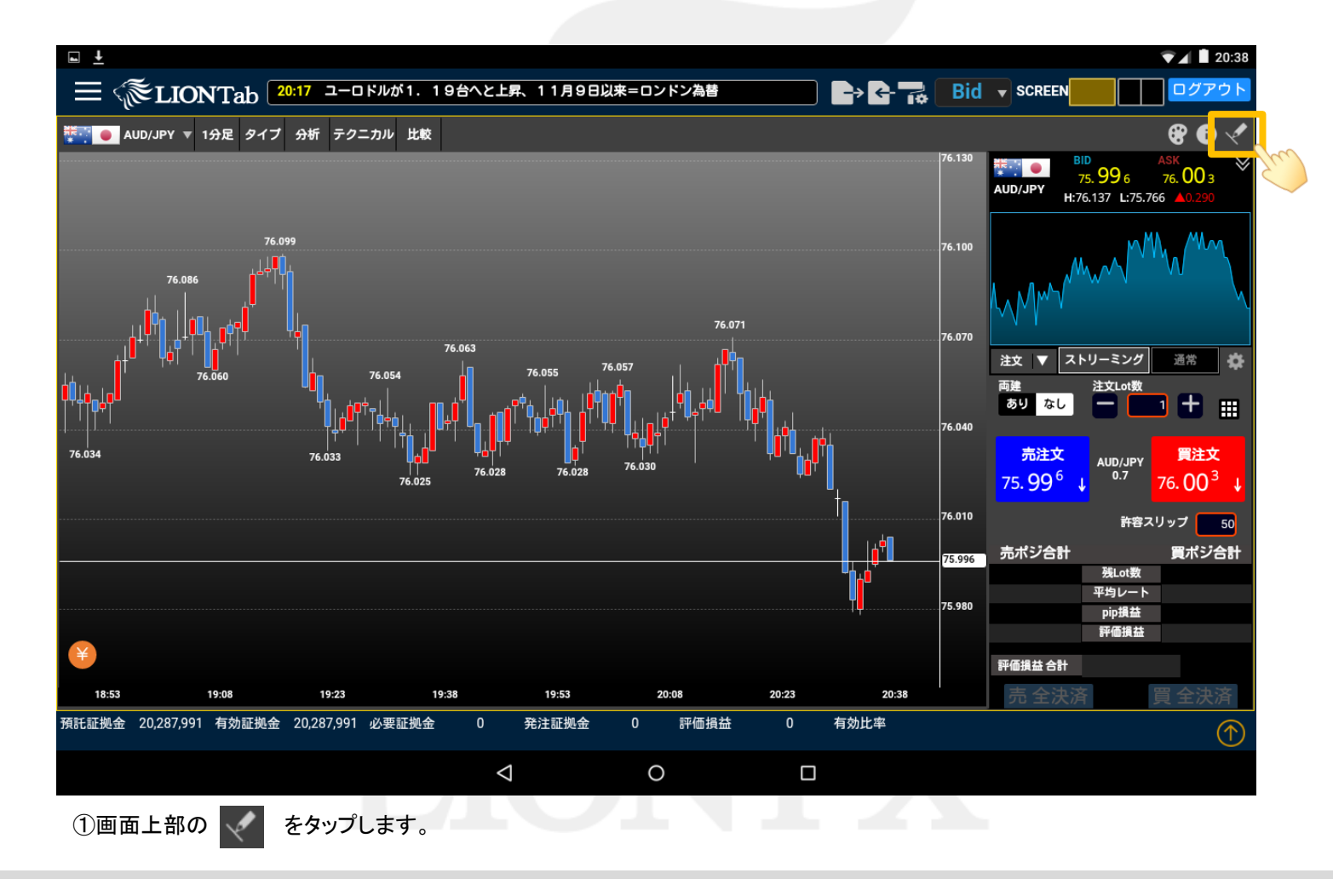

トレンドラインの描画・削除

LION Tab

LION Tab

# トレンドラインの描画・削除

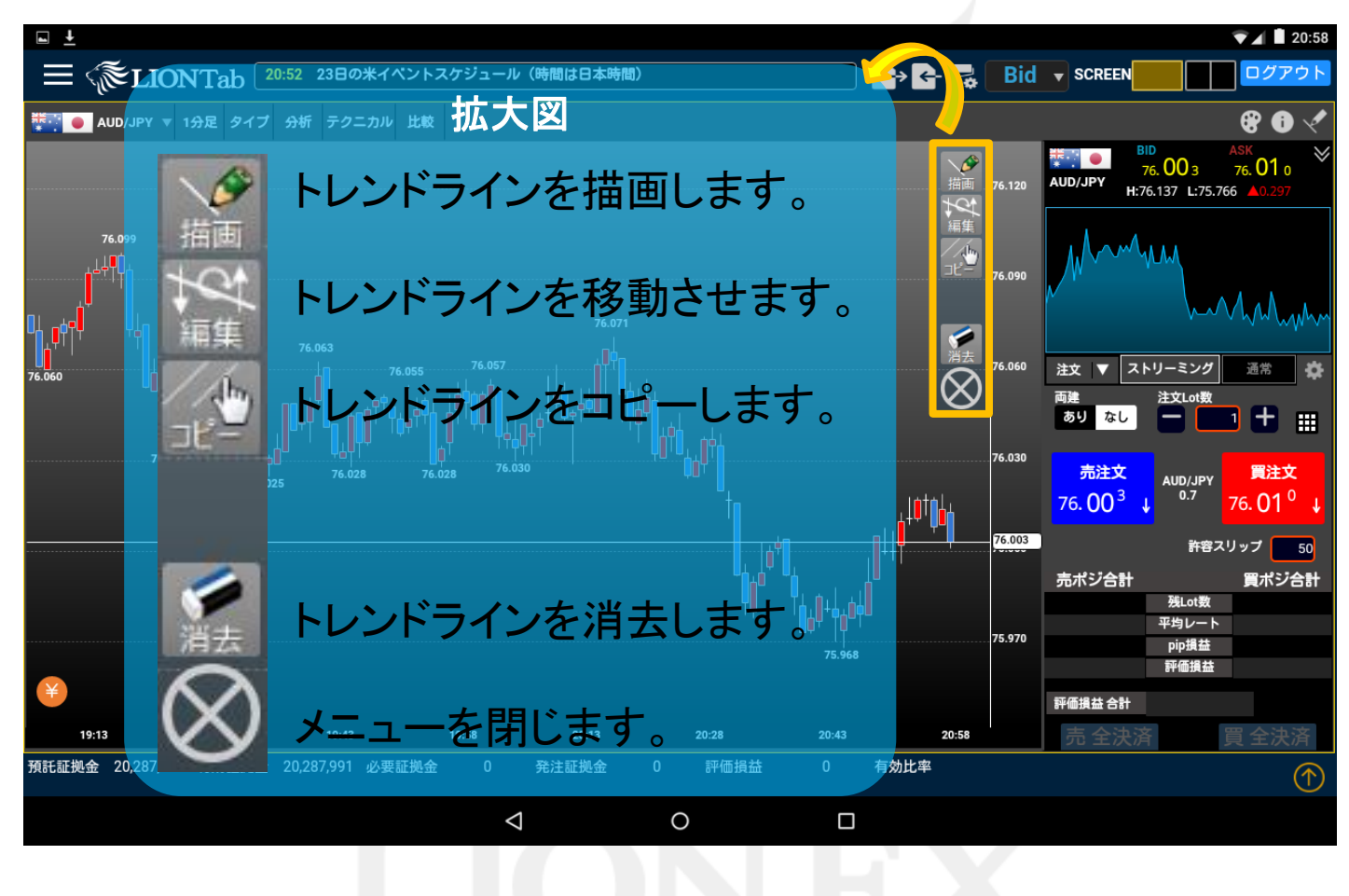

②トレンドラインメニューが表示されます。

LION Tab

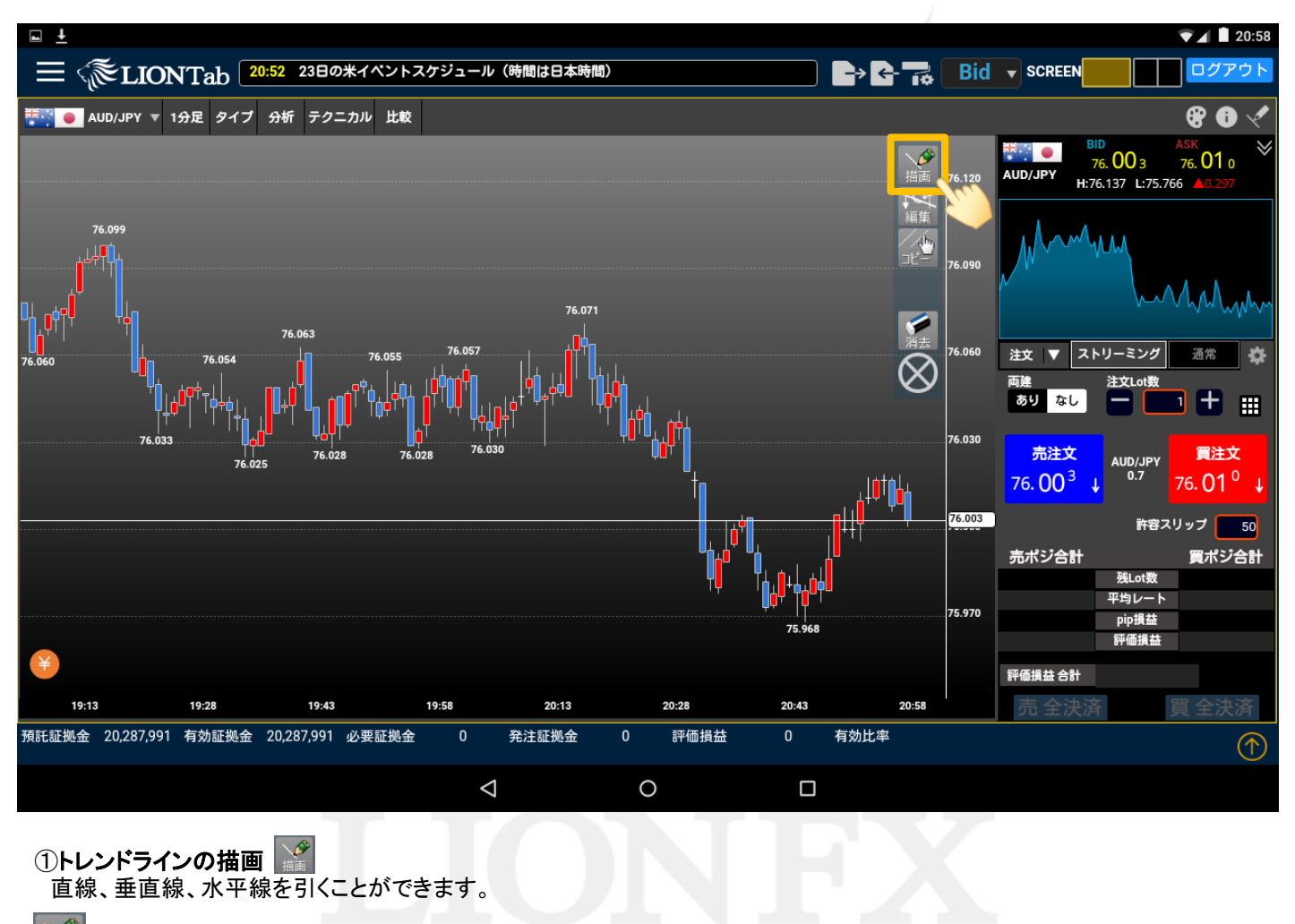

🌃 をタップします。

LION Tab

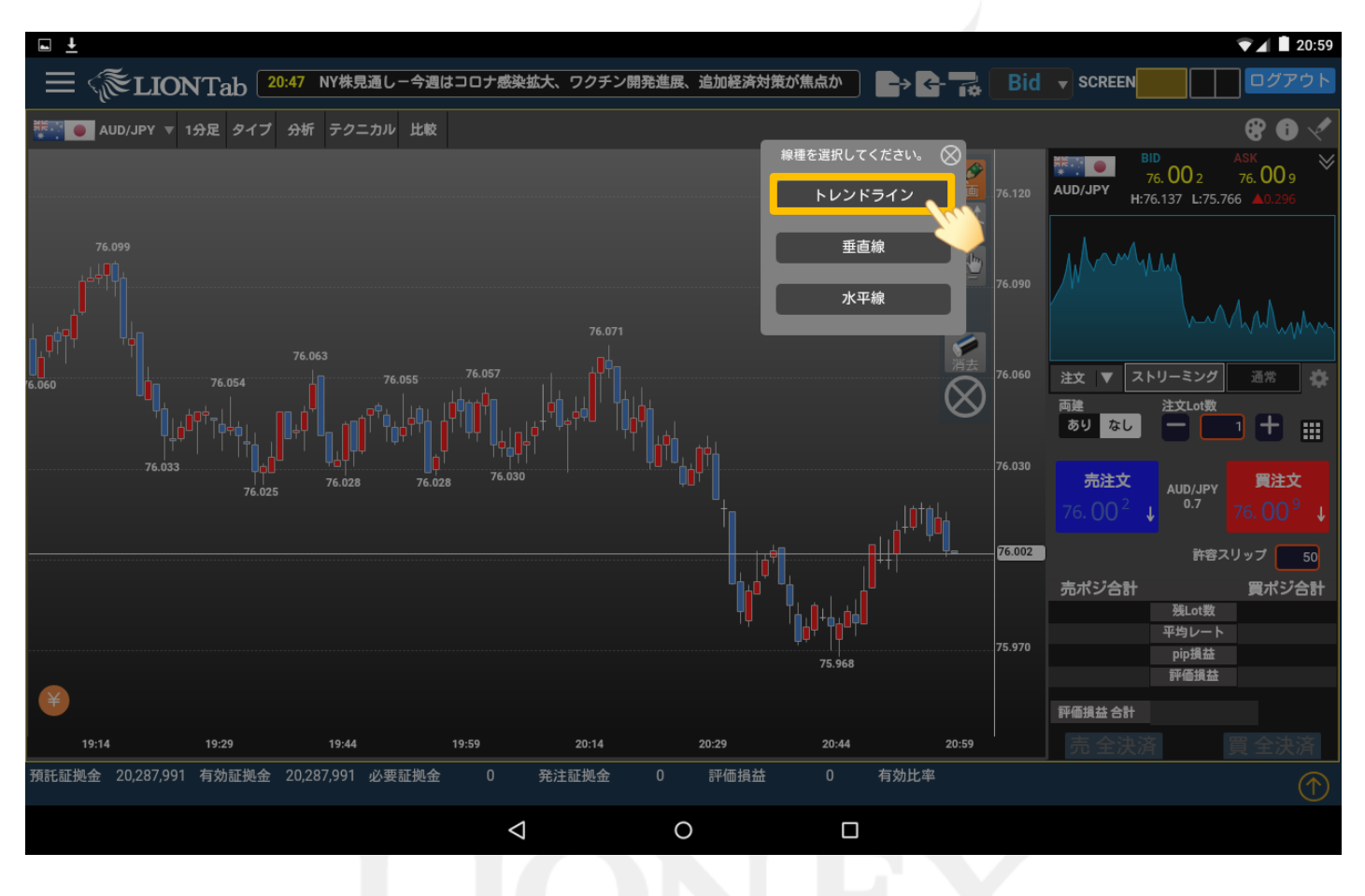

②直線の描画

1.【トレンドライン】をタップします。

Þ

LION Tab

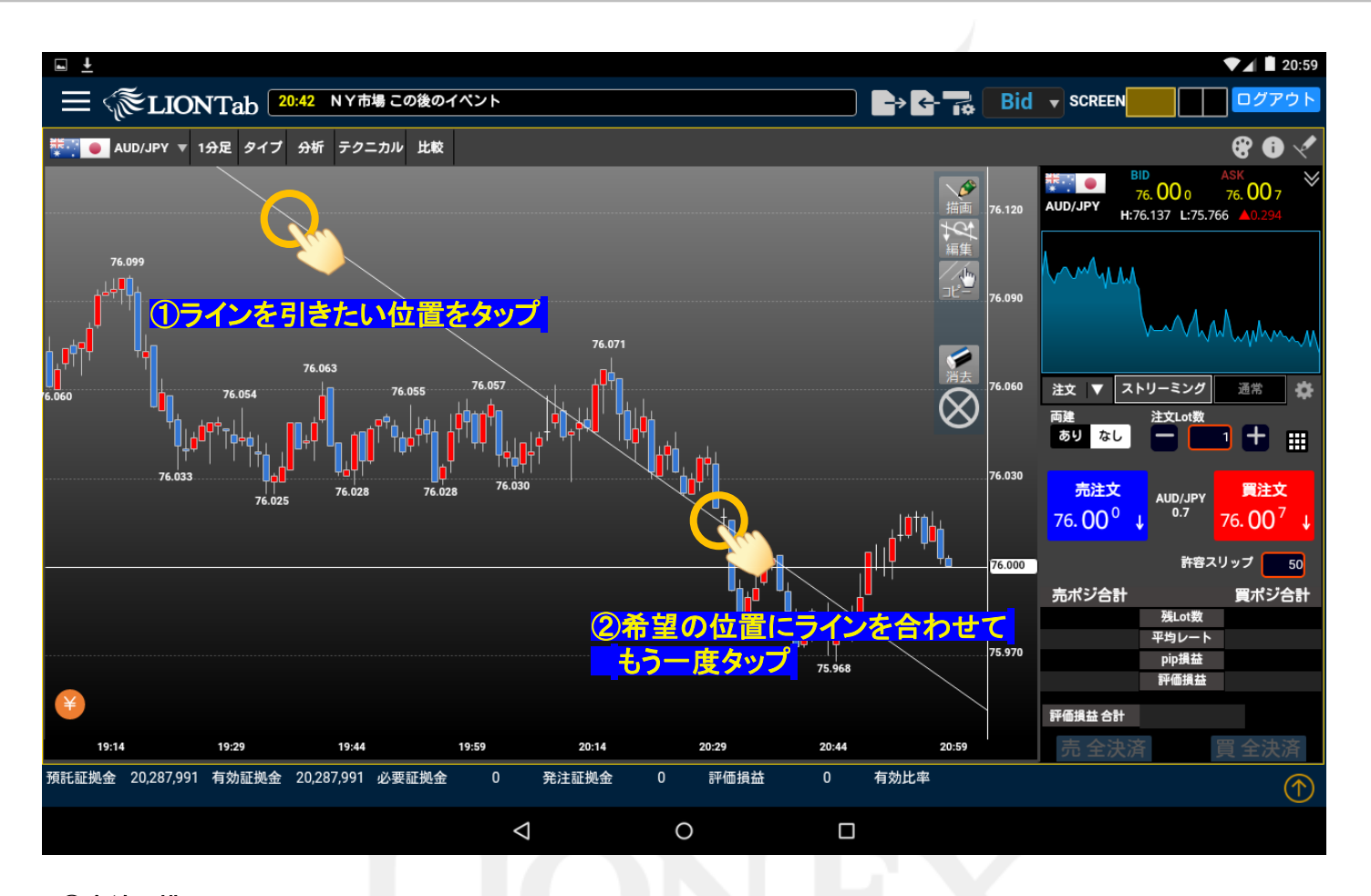

#### ③直線の描画

2.ラインを引きたい位置をタップするとラインが表示されますので、 希望の位置にラインを合わせてもう一度タップします。

LION Tab

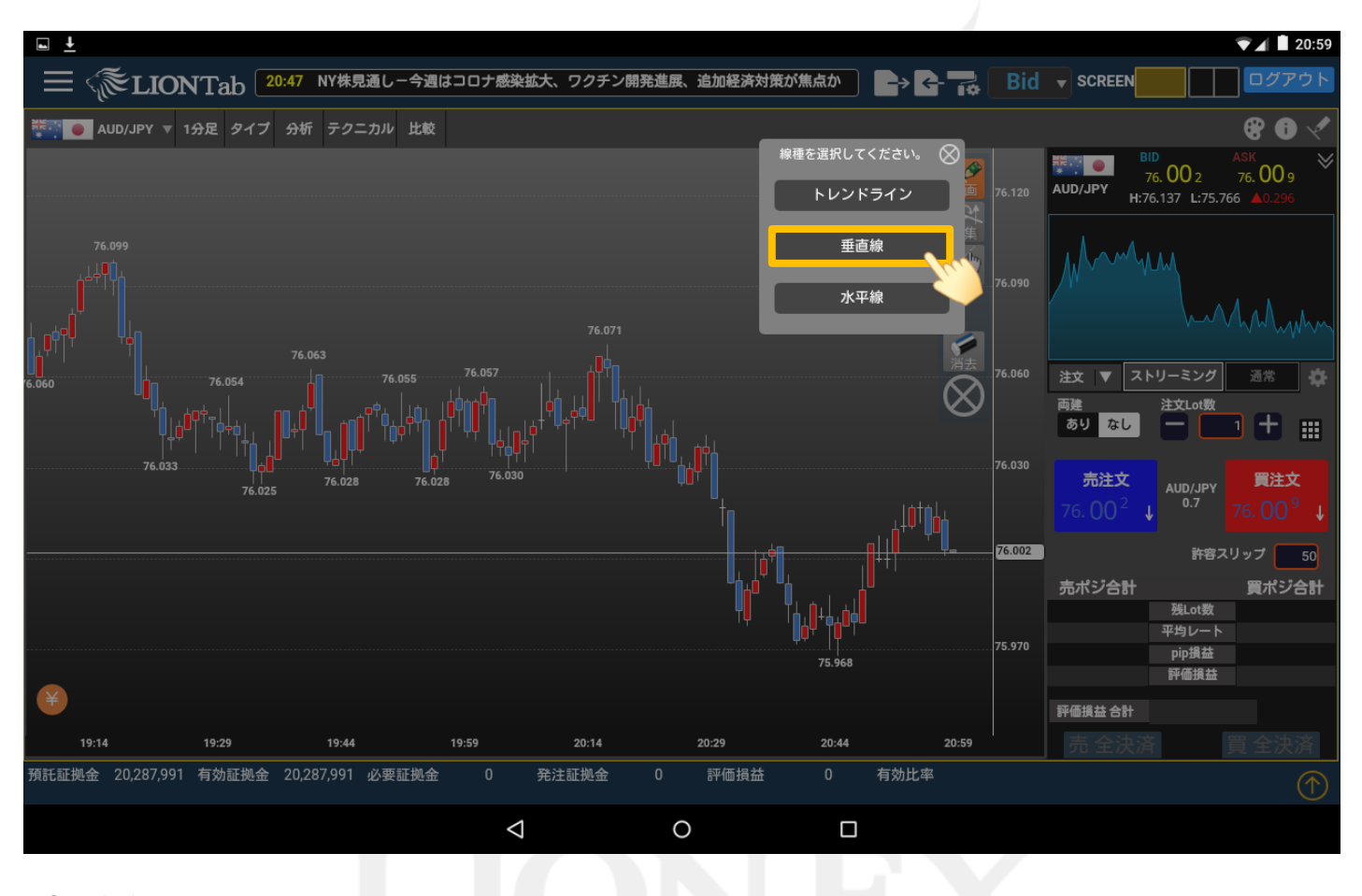

④垂直線の描画

1.【垂直線】をタップします。

LION Tab

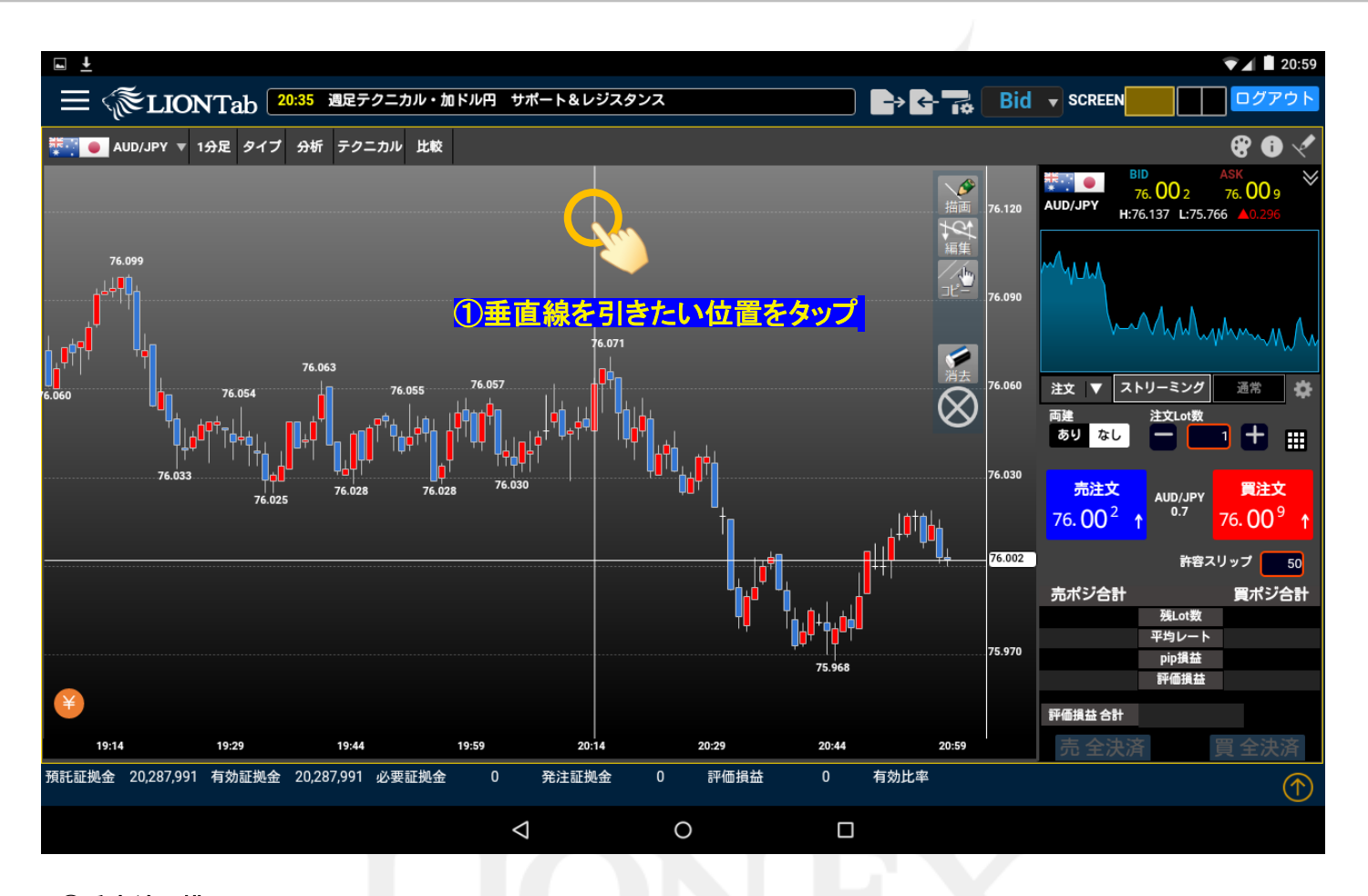

#### ⑤垂直線の描画

2.垂直線を引きたい位置をタップすると、垂直線が表示されます。

LION Tab

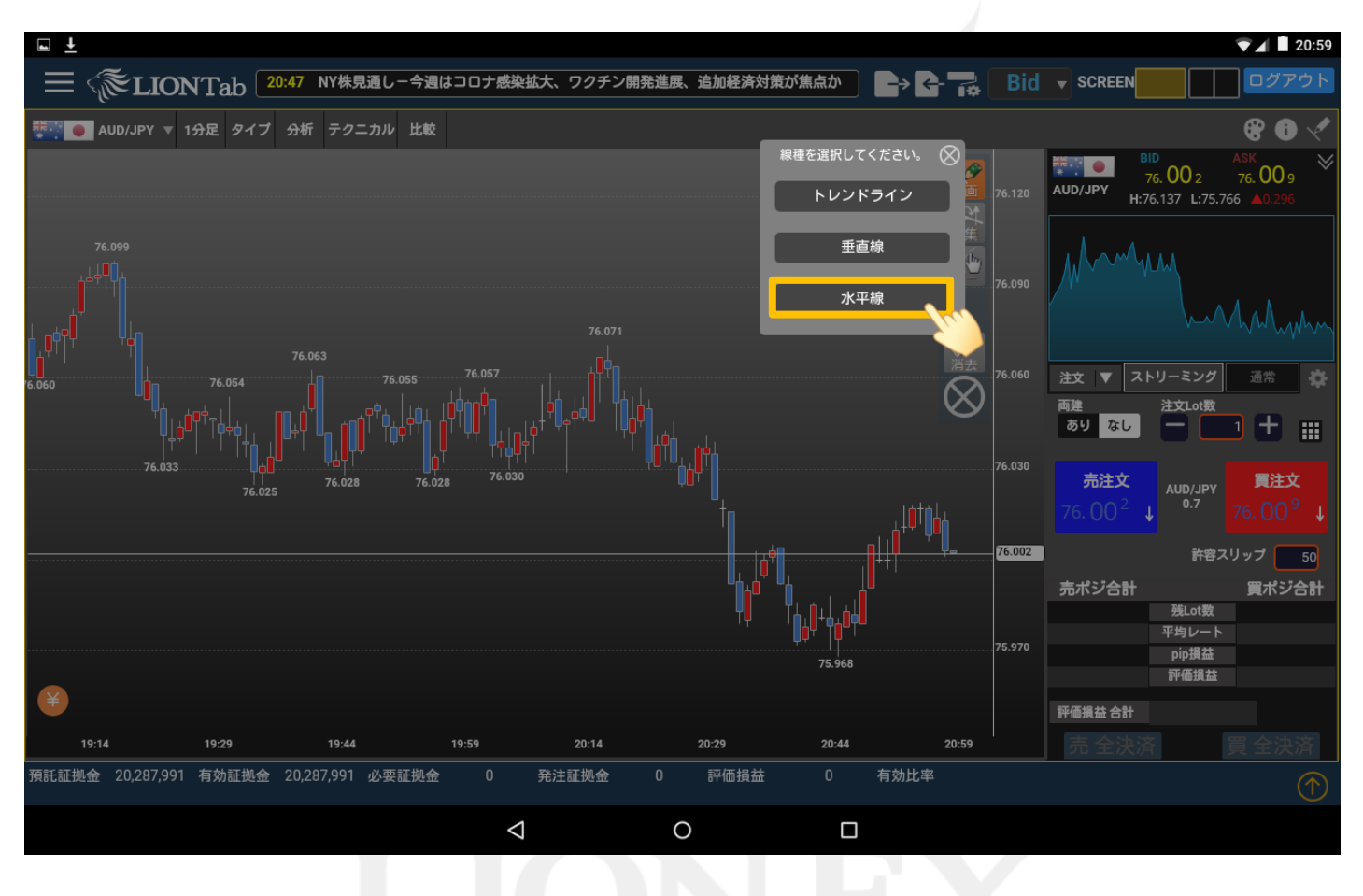

⑥水平線の描画

1.【水平線】をタップします。

Þ

LION Tab

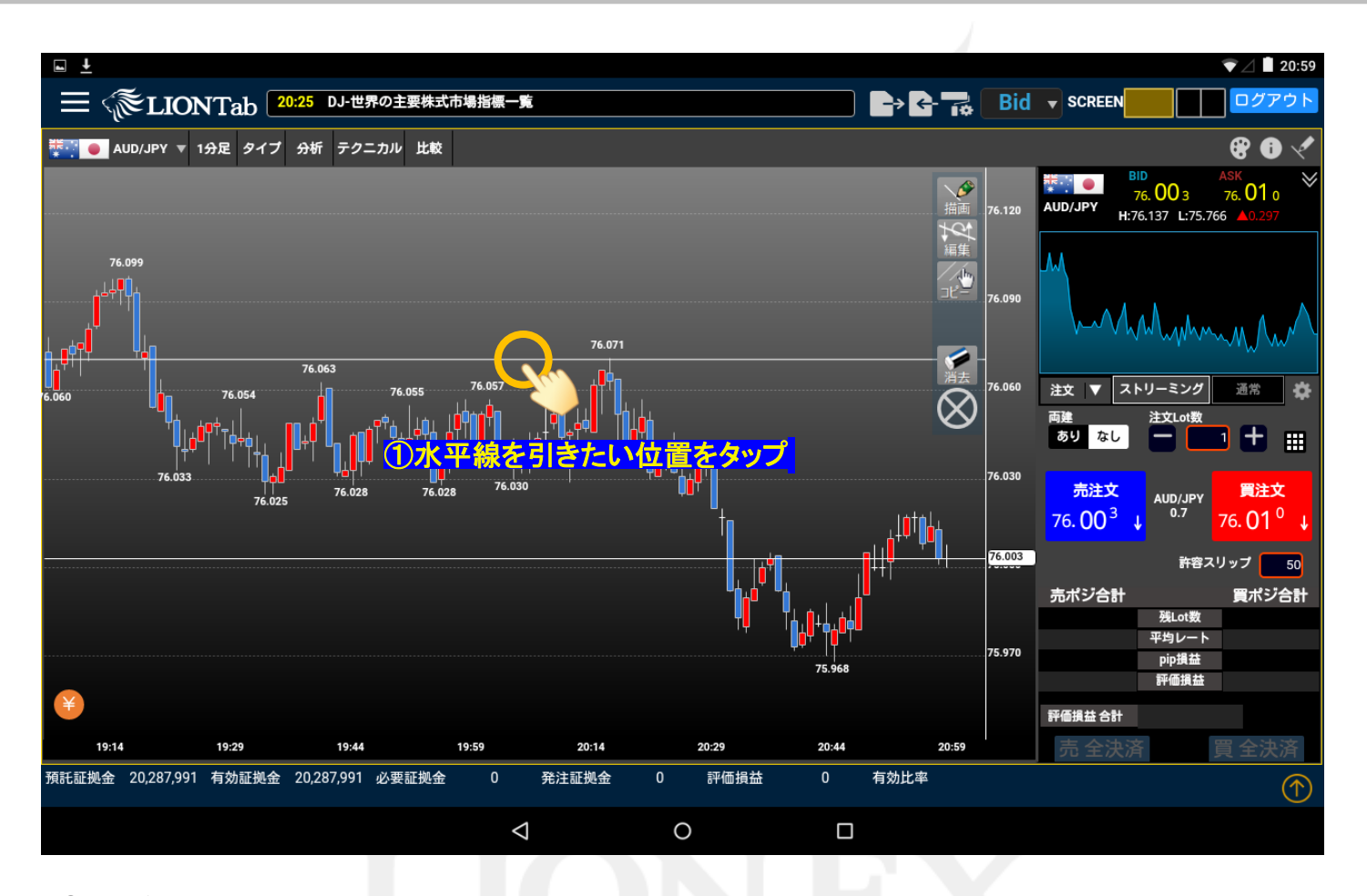

#### ⑦水平線の描画

2.水平線を引きたい位置をタップすると、水平線が表示されます。

▶

LION Tab

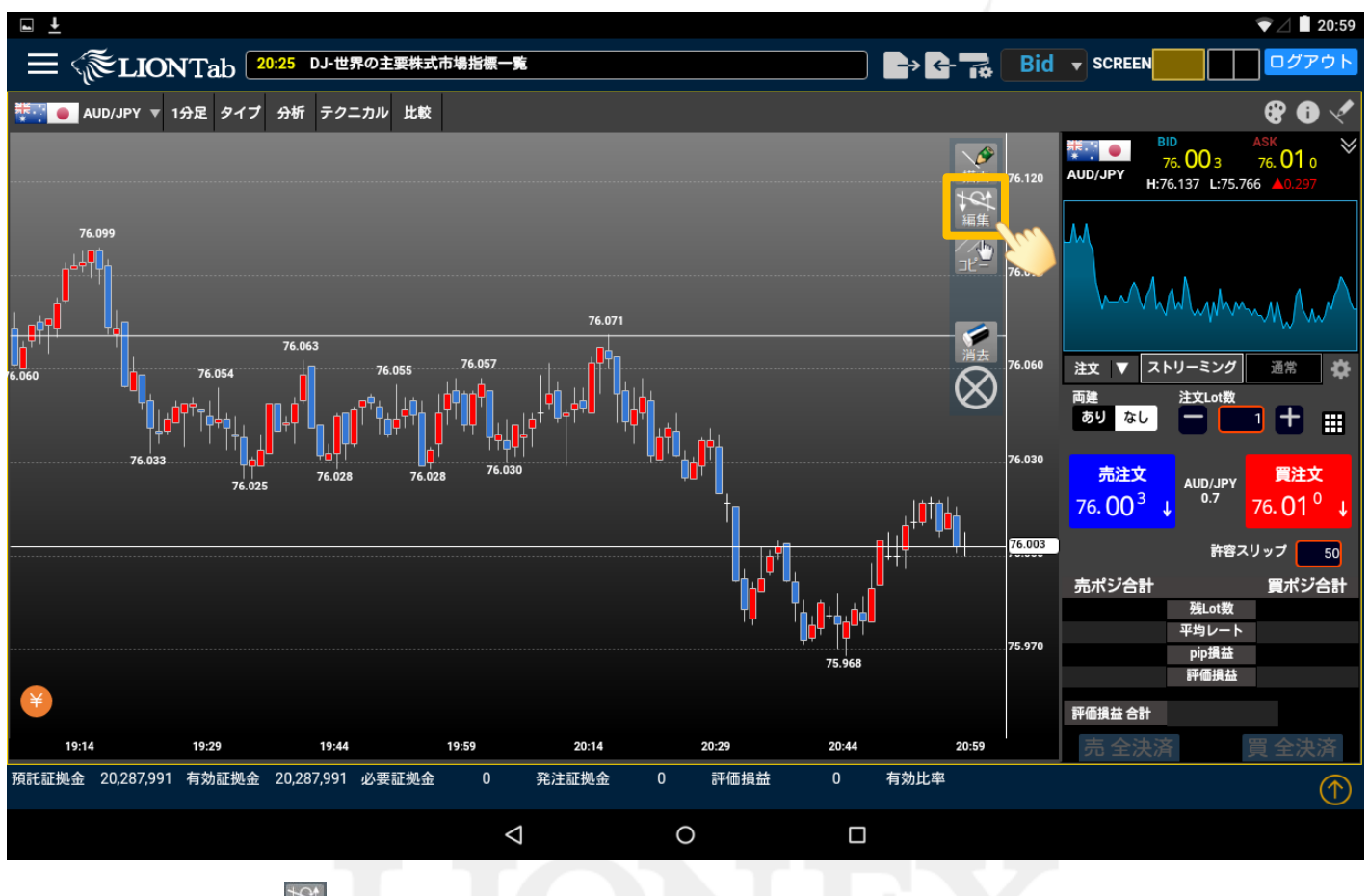

①トレンドラインの編集

トレンドラインや垂直線、水平線を移動させることができます。

をタップします。

LION Tab

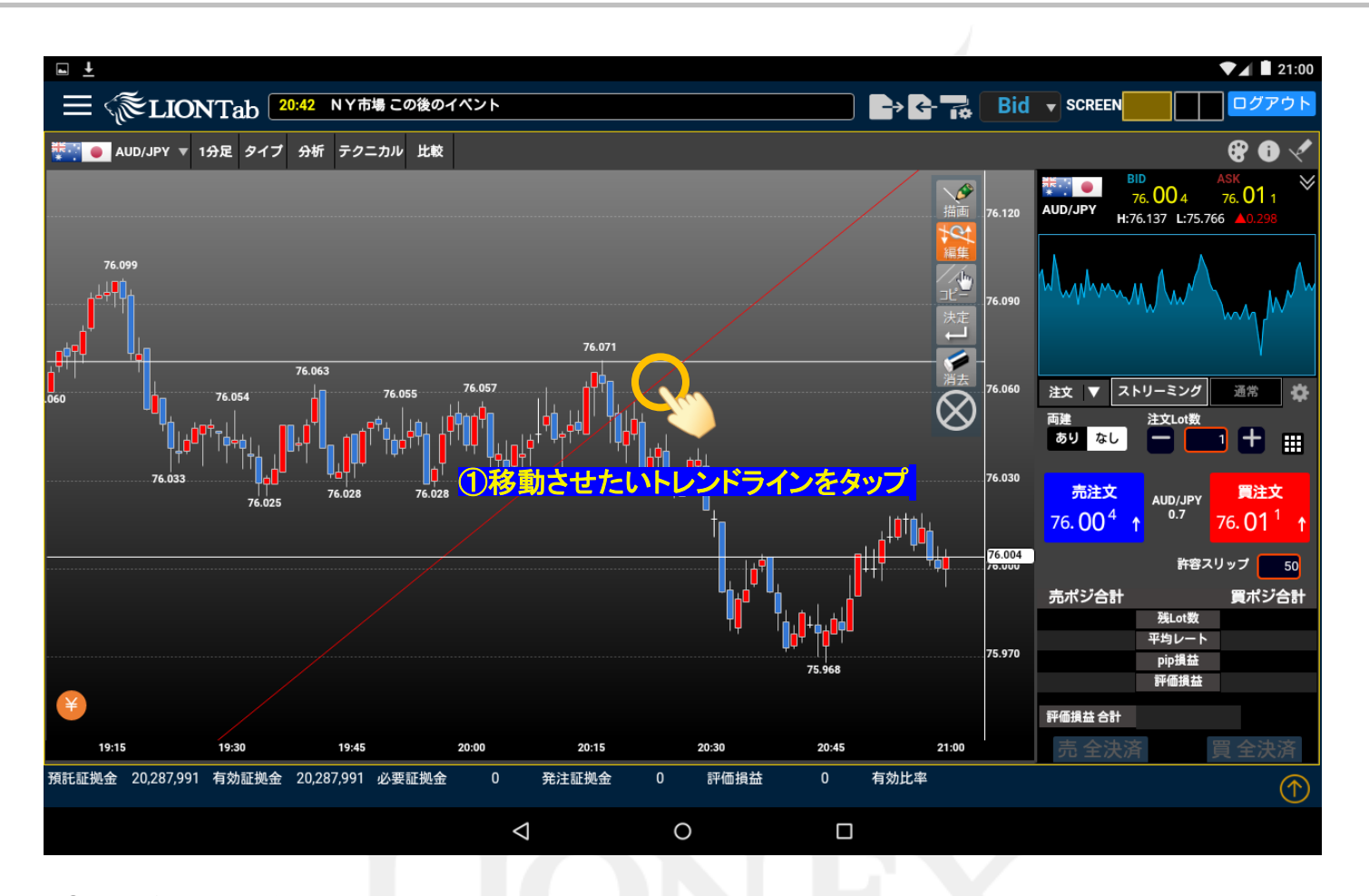

#### ②トレンドラインの編集

移動させたいトレンドラインをタップすると、ラインの色が白から赤に変わります。

LION Tab

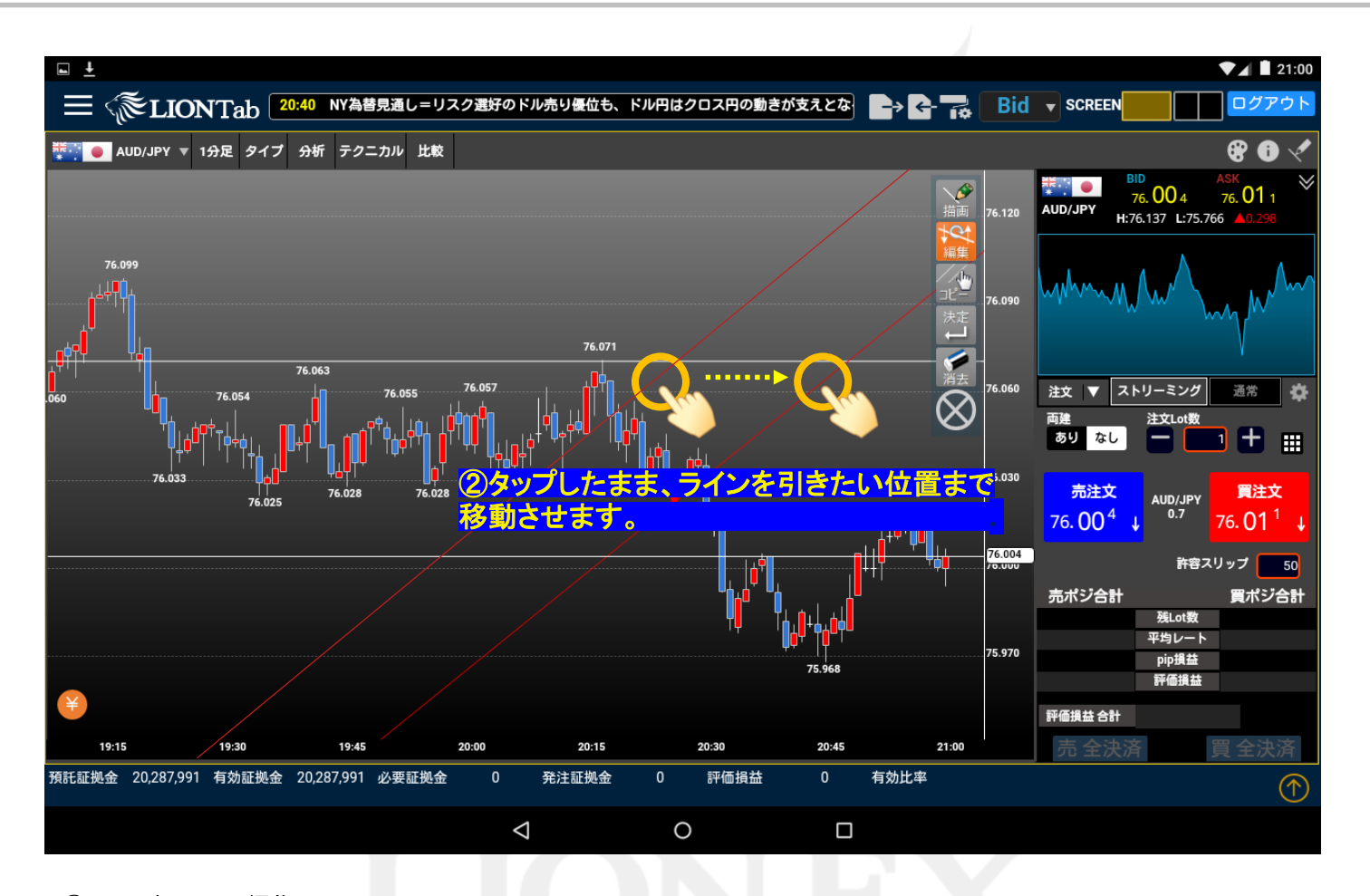

### ③トレンドラインの編集

トレンドラインをタップしたまま、ラインを引きたい位置まで指を移動させます。

LION Tab

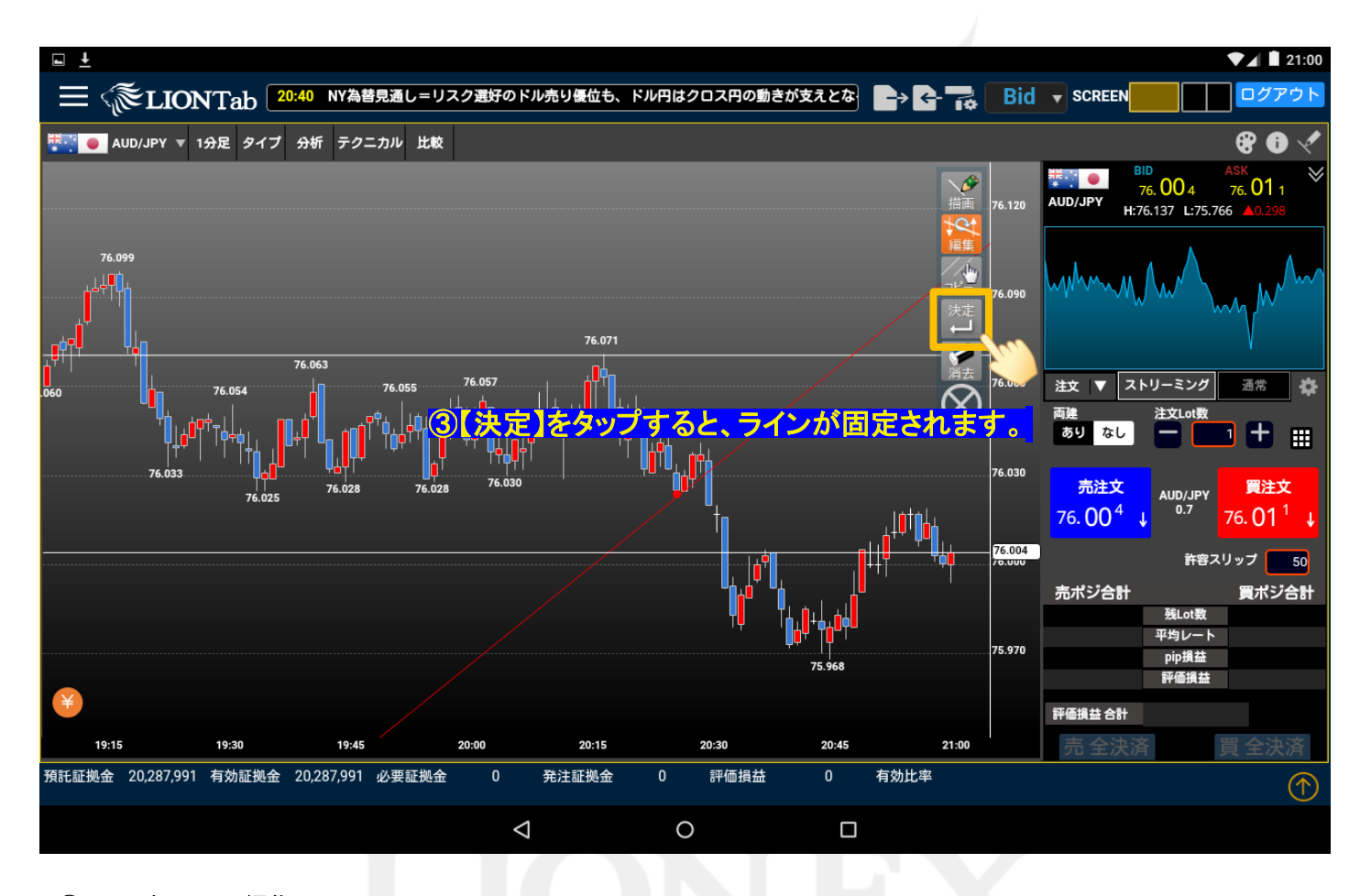

### ④トレンドラインの編集

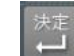

をタップすると、ラインが固定されます。

LION Tab

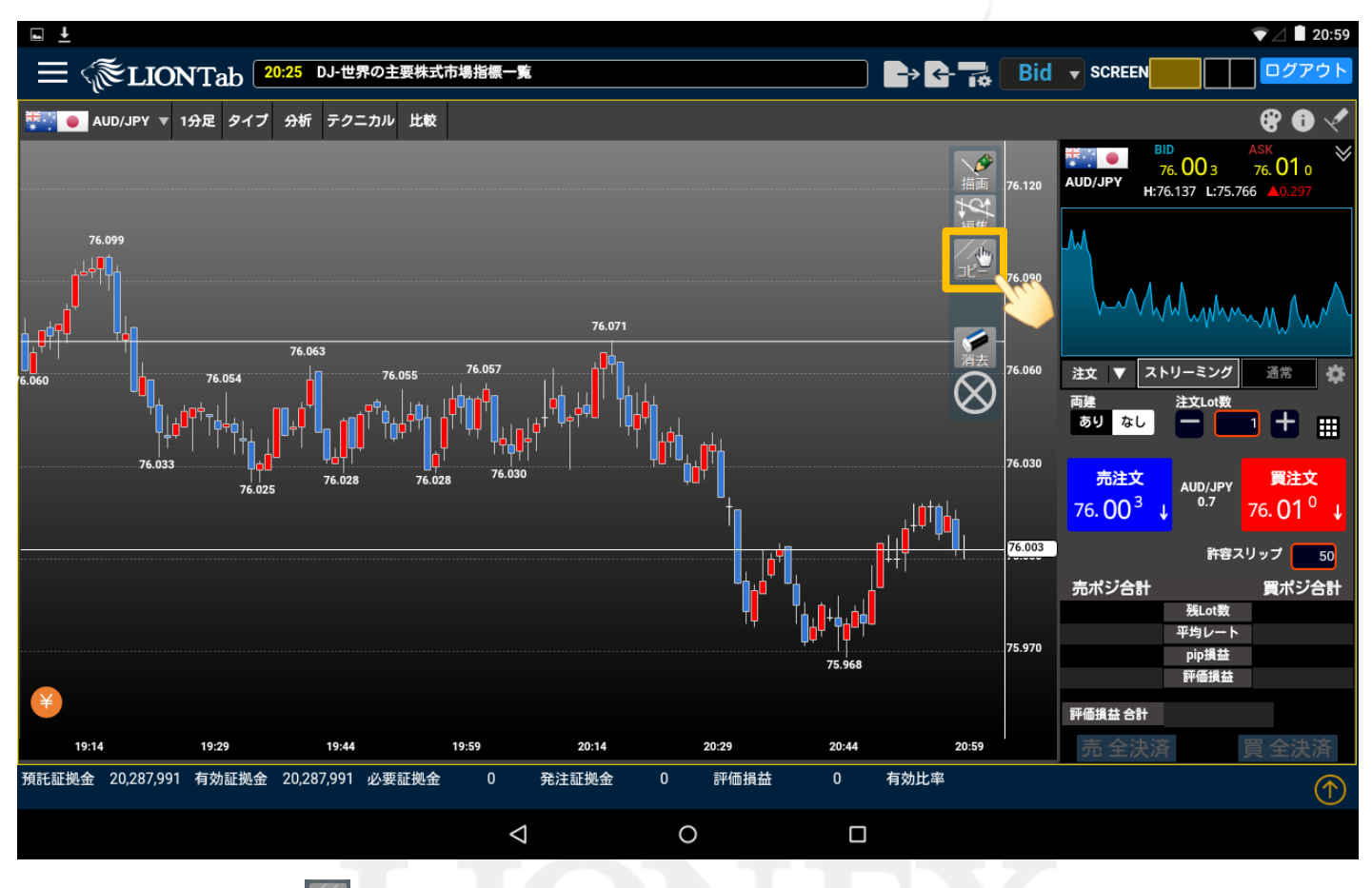

①トレンドラインのコピー

トレンドラインや垂直線、水平線を平行にコピーすることができます。

**シン**をタップします。

LION Tab

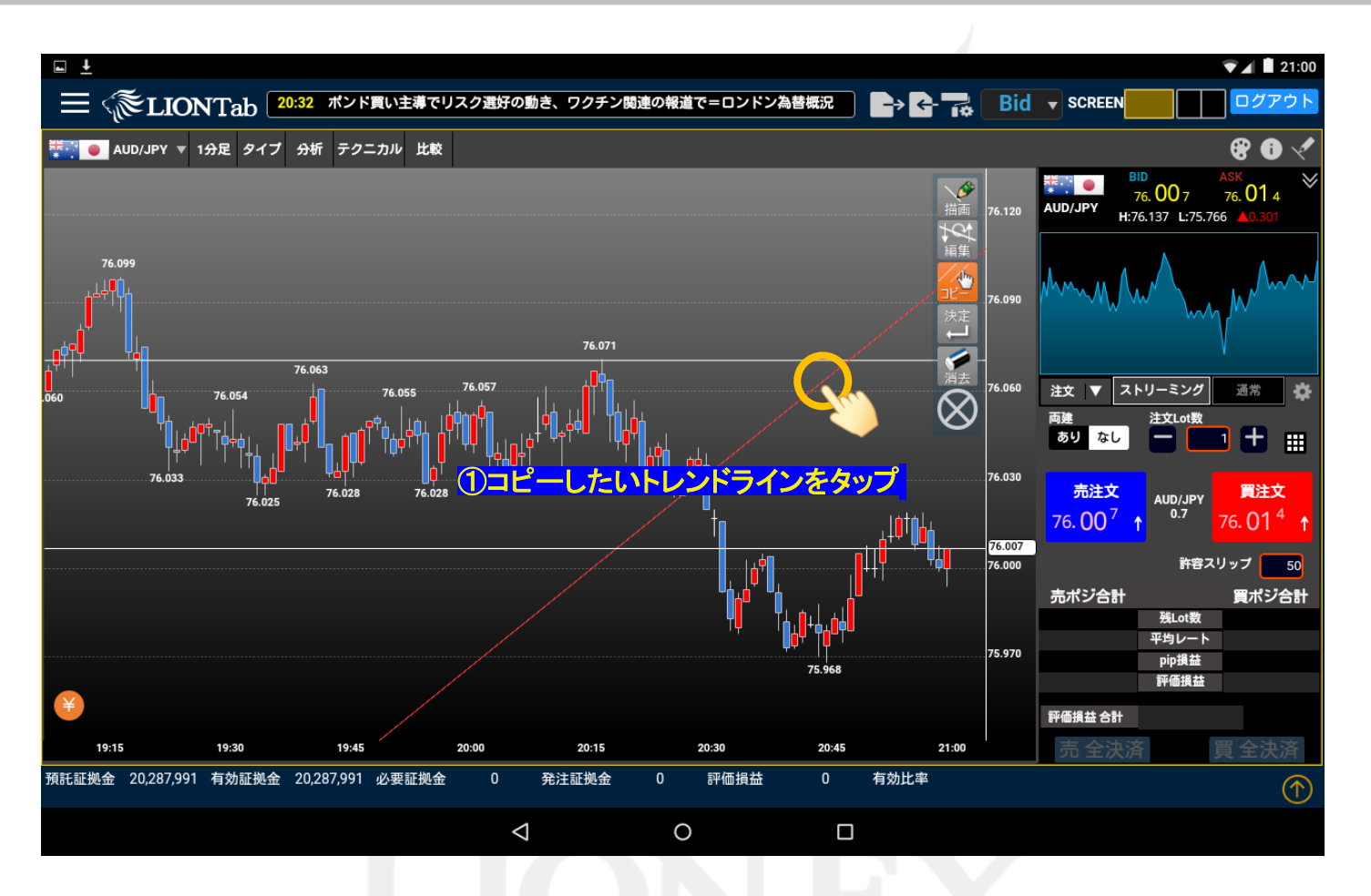

②トレンドラインのコピー 並行コピーしたいトレンドラインをタップすると、ラインの色が白から赤に変わります。

LION Tab

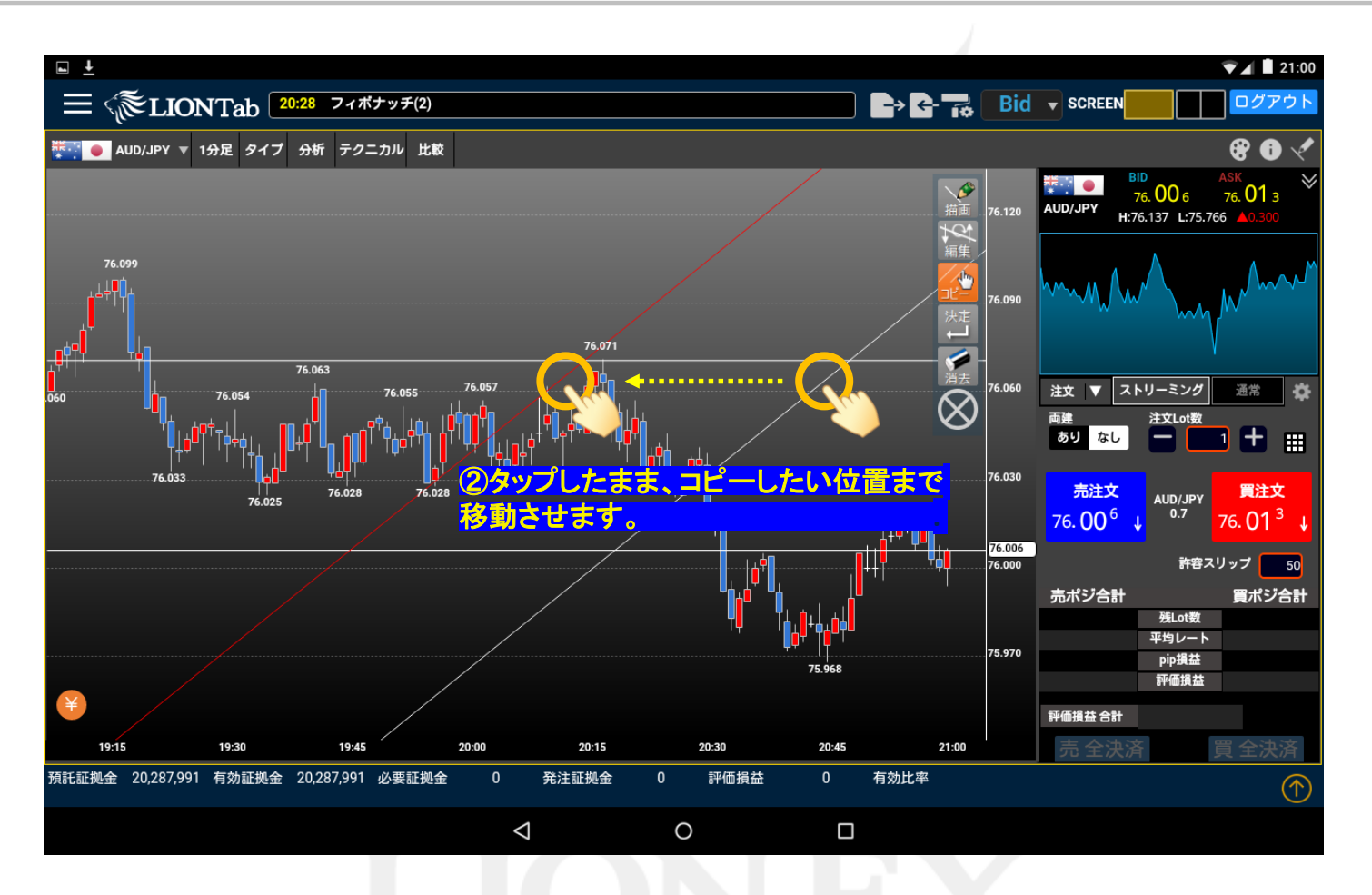

③トレンドラインのコピー

トレンドラインをタップしたまま、ラインをコピーしたい位置まで指を移動させます。

LION Tab

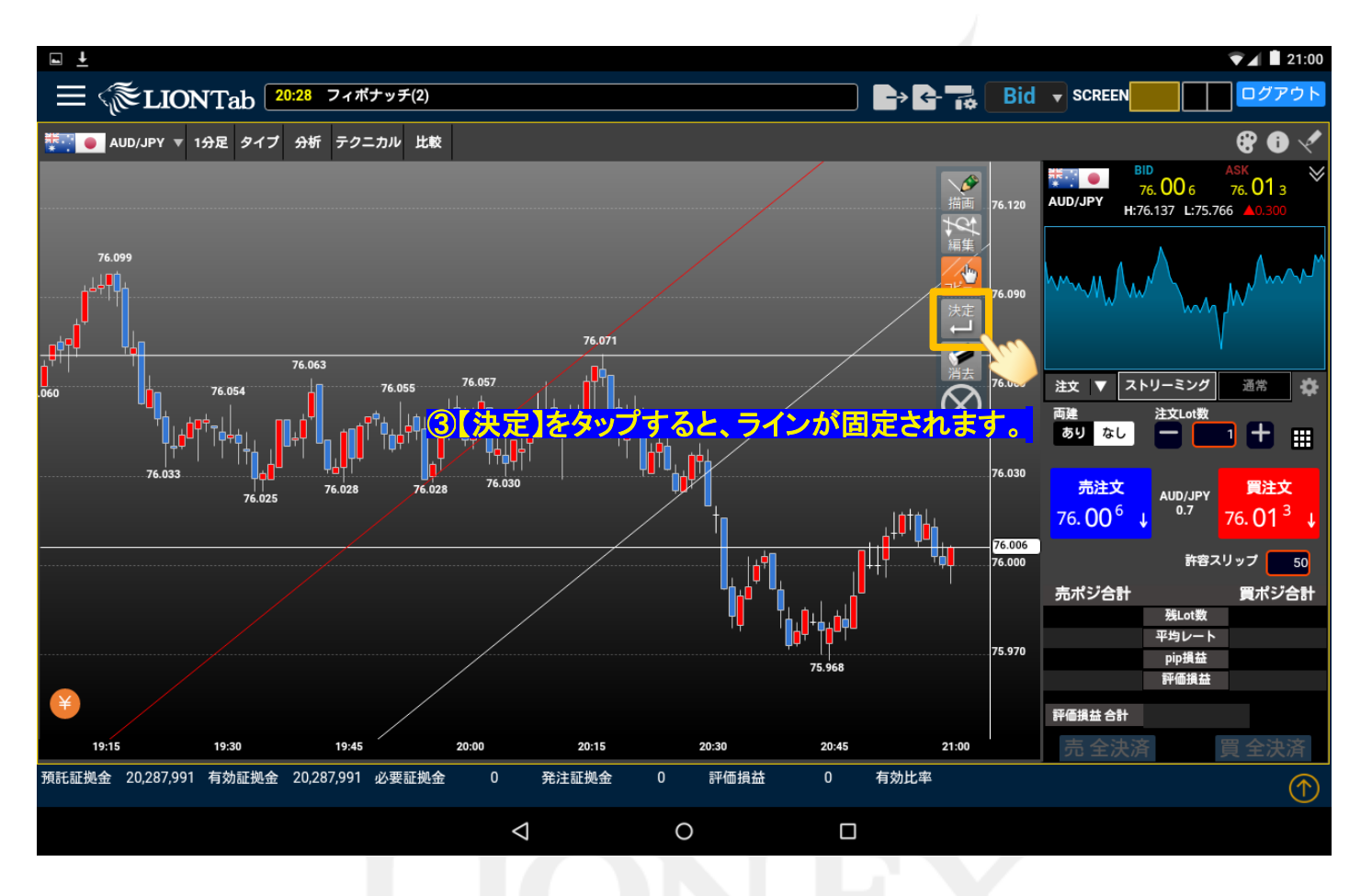

④トレンドラインのコピー

をタップすると、ラインが固定されます。

## トレンドラインの描画・削除/④消去

LION Tab

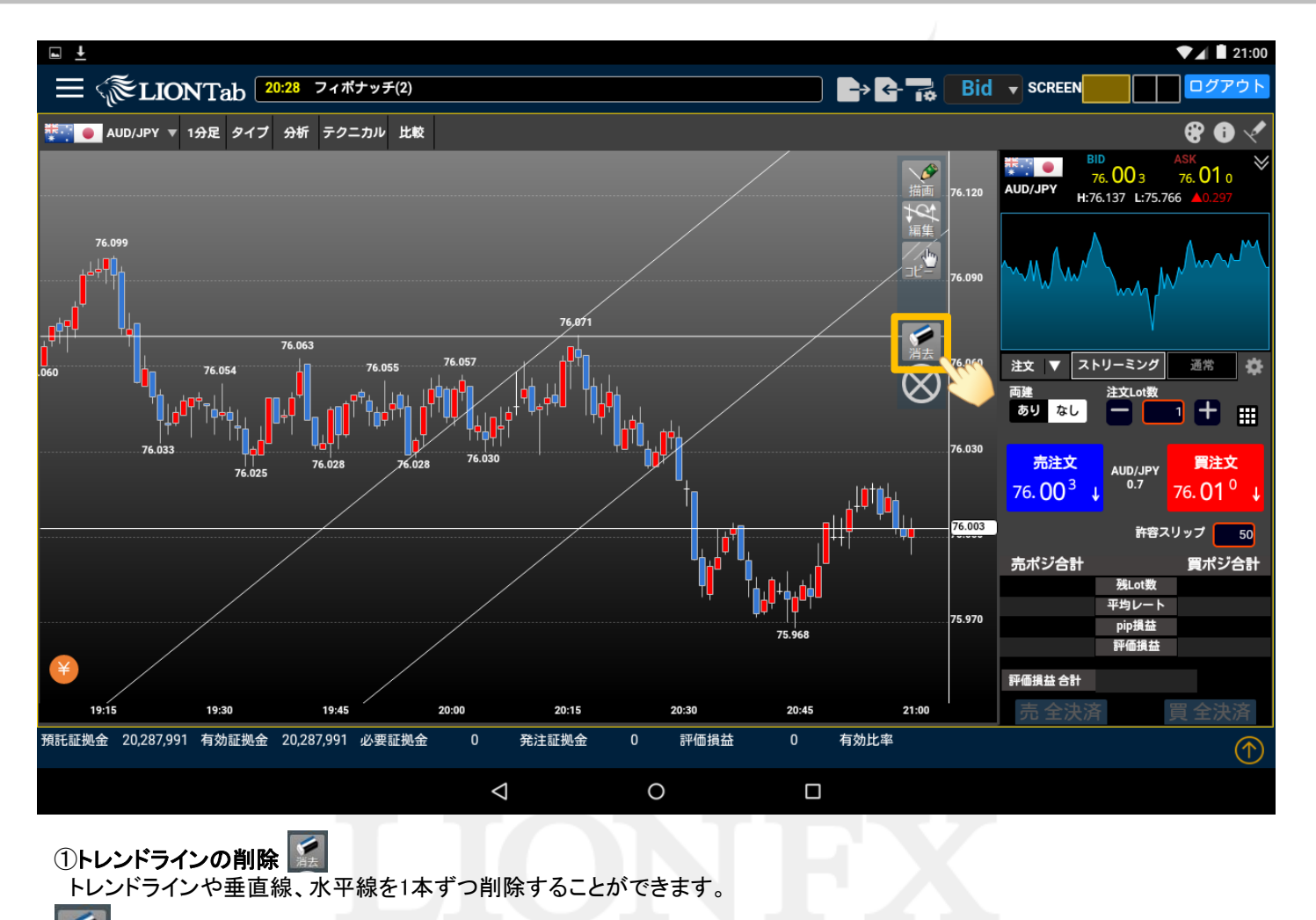

**をタップします**。

### トレンドラインの描画・削除/④消去

LION Tab

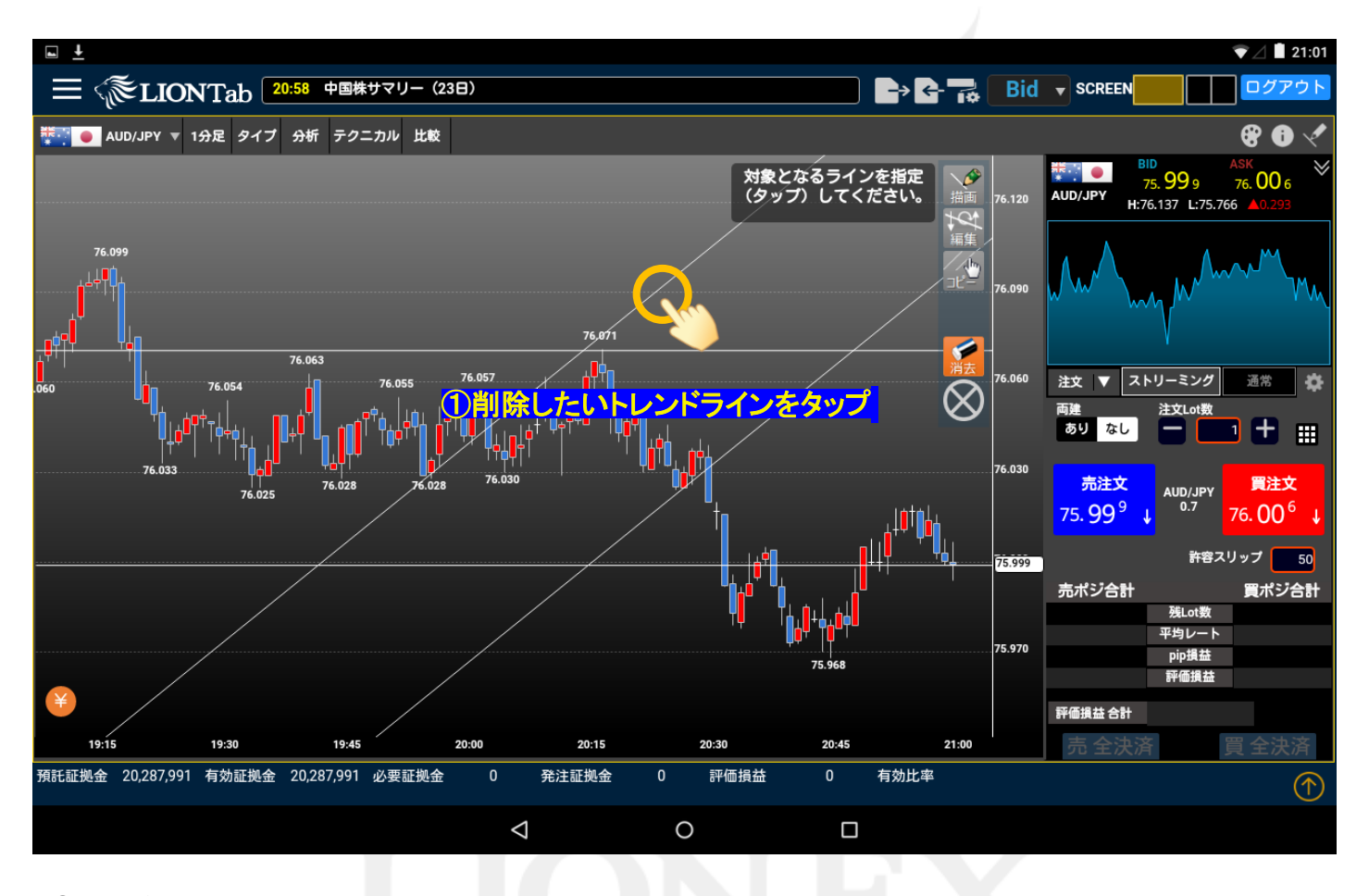

②トレンドラインの削除 削除したいトレンドラインをタップします。

## トレンドラインの描画・削除/④消去

LION Tab

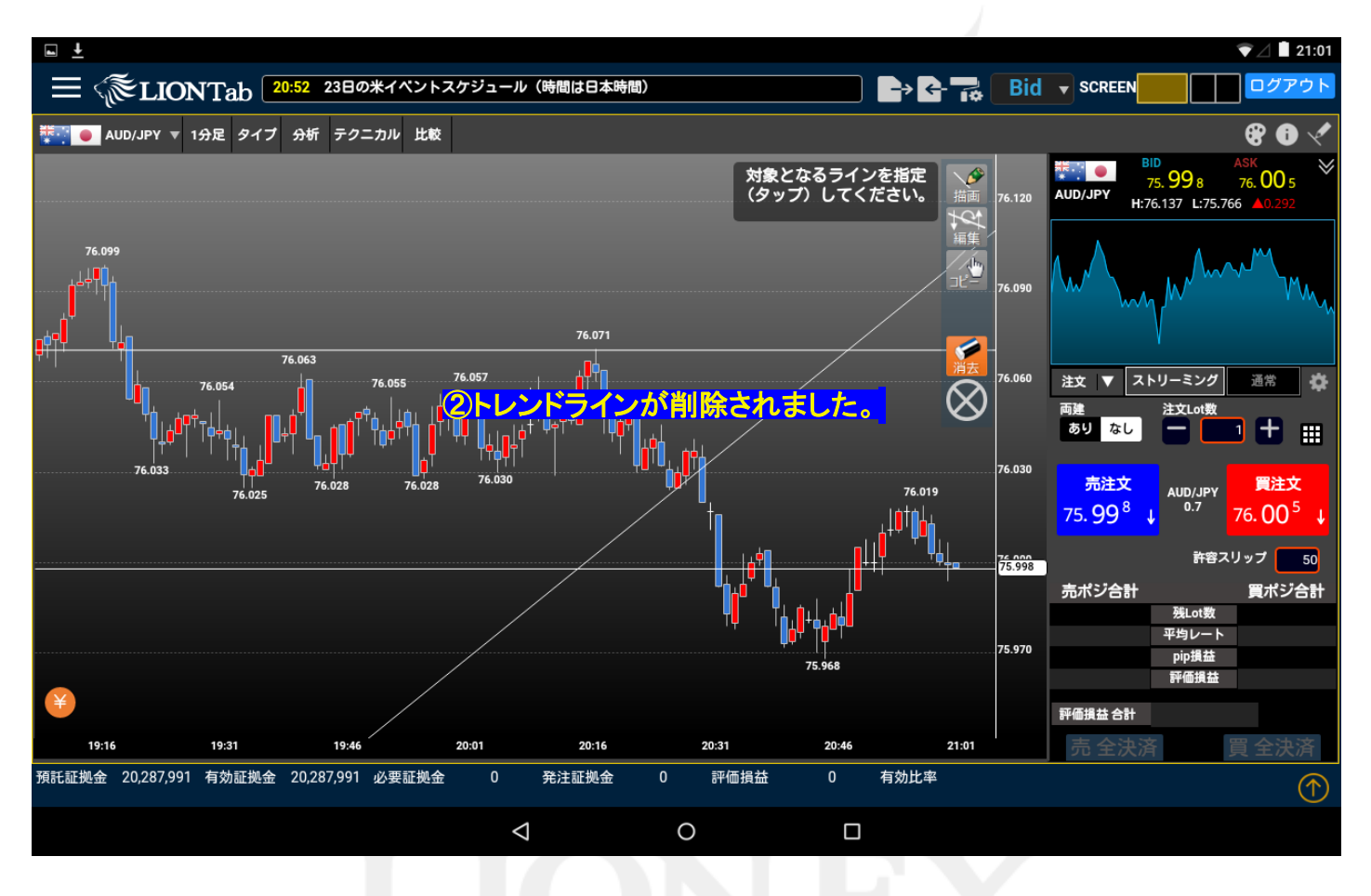

③トレンドラインの削除

選択したトレンドラインが削除されました。